# Podręcznik

Projektora Acer serii XD1150/XD1150D/ XD1250/XD1250D

# Instrukcje dotyczące usuwania

Po zużyciu nie należy wyrzucać tego urządzenia elektronicznego do śmieci. W celu zminimalizowania zanieczyszczeń i możliwie największej ochrony środowiska naturalnego, urządzenie to należy poddać przetwarzaniu.

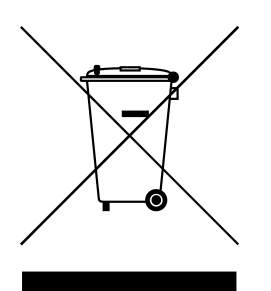

#### USA

Dla produktów elektronicznych zawierających monitor LCD/CRT lub wyświetlacz albo wysokoprężną lampę rtęciową:

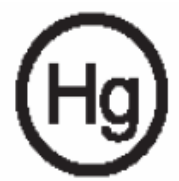

Lampa(y) wewnątrz produktu zawiera rtęć i musi być przetworzona lub usunięta w sposób zgodny z prawem lokalnym, stanowym lub federalnym. W celu uzyskania dalszych informacji należy skontaktować się z Electronic Industries Alliance (Stowarzyszenie producentów branży elektronicznej) pod adresem www.eiae.org. Informacje dotyczące usuwania lamp, można uzyskać pod adresem www.lamprecycle.org.

# acer Spis treści

| Spis treści                                    | 1    |
|------------------------------------------------|------|
| O użytkowaniu                                  | 2    |
| Środki ostrożności                             | 2    |
| Wstep                                          | 4    |
| Właściwości produktu                           | 4    |
| Zawartość opakowania                           | 5    |
| Onis produktu                                  | 6    |
| Zespół ałówny                                  | 6    |
| Panel sterowania                               | 7    |
| Pilot zdalnego                                 | 8    |
| Pilot zdalnego sterowania                      | 9    |
| Instalacia                                     | . 10 |
| Podłączanie projektora                         | 10   |
| Włączanie/wyłączanie projektora                | 11   |
| Włączanie projektora                           | 11   |
| Wyłączanie projektora                          | 12   |
| Wskaźnik ostrzeżeń                             | 12   |
| Regulacja wyświetlanego obrazu                 | 13   |
| Regulacja wysokości obrazu prjektora           | 13   |
| Regulacja ustawień Powiększenia/Ostrości       | 14   |
| Regulowanie rozmiaru wyświetlanego obrazu      | 14   |
| Elementy sterowania                            | . 15 |
| Panel sterowania i pilot zdalnego sterowania   | 15   |
| Menu ekranowe OSD                              | 19   |
| Korzystanie z menu ekranowego                  | 19   |
| Color (Kolor) (tryb Computer/Video)            | 20   |
| Image (Obraz) (tryb Computer/Video)            | 22   |
| Management (Zarządzanie) (tryb Computer/Video) | 24   |
| Audio (tryb Computer/Video)                    | 31   |
| Timer (Zarządzanie) (tryb Computer/Video)      | 32   |
| Language (Język) (tryb Computer/Video)         | 33   |
| Dodatki                                        | .34  |
| Rozwiązywanie problemów                        | 34   |
| Wymiana lampy                                  | 38   |
| Specyfikacje                                   | 39   |
| Tryby zgodności                                | 40   |
| Przepisy i uwagi dotyczące bezpieczeństwa      | 41   |

1

# Środki ostrożności

Aby maksymalnie wydłużyć czas eksploatacji urządzenia, należy stosować się do wszystkich ostrzeżeń, środków ostrożności i zasad konserwacji, zalecanych w tej instrukcji obsługi.

| <b>≜</b> Ostrzeżenie- | Nie należy zaglądać w obiektyw przy włączonej                 |
|-----------------------|---------------------------------------------------------------|
|                       | lampie. Silne światło może spowodować uszkodzenie             |
|                       | oczu.                                                         |
| <b>≜</b> Ostrzeżenie- | Wystawianie urządzenia na działanie deszczu lub               |
|                       | wilgoci może spowodować pożar lub porażenie                   |
|                       | prądem.                                                       |
| AOstrzeżenie-         | Otwieranie lub demontowanie produktu może                     |
|                       | spowodować porażenie prądem.                                  |
| <b>Ostrzeżenie</b> -  | Przy wymianie lampy należy odczekać na ostygnięcie            |
|                       | urządzenia i zastosować się do wszystkich instrukcji          |
| •                     | wymiany lampy.                                                |
| / Ostrzeżenie-        | Produkt ten wykrywa stan zużycia lampy. Po                    |
|                       | wyświetleniu komunikatów ostrzegawczych, należy               |
| •                     | wymienić lampę.                                               |
| <u>Ostrzeżenie-</u>   | Po wymianie modułu lampy (patrz strona 26), należy            |
|                       | wyzerować funkcję "Lamp Hour Reset (Zerowanie                 |
|                       | godzin działania lampy)" poprzez menu ekranowe                |
|                       | "Management (Zarządzanie)".                                   |
| Ostrzeżenie-          | Przed odłączeniem zasilania po uprzednim wyłączeniu           |
|                       | projektora, nalezy upewnic się, ze zakonczony został          |
|                       | cyki chiodzenia.                                              |
| <u>Ustrzezenie-</u>   | Nalezy najpierw wiączać projektor, a następnie zrodia         |
|                       | Sygnatu.<br>Nie poloży zakładać przykrzyski obiektywy podozac |
| Ziosuzezenie-         | działania projektora                                          |
|                       |                                                               |
| <u>Ostrzeżenie-</u>   | Po osiągnięciu stanu zuzycia, lampa wypala się,               |
|                       | czemu moze towarzyszyc się trzeszczący dzwięk.                |
|                       | Jezeli pojawią się takie objawy, projektor nie uruchomi       |
|                       | się ponownie, dopoki nie zostanie wymieniony                  |

się ponownie, dopóki nie zostanie wymieniony moduł lampy. Aby wymienić lampę, należy wykonać procedury wykazane w części "Wymiana lampy".

# acer O użytkowaniu

### Należy:

- Wyłączyć produkt przed rozpoczęciem czyszczenia.
- Do czyszczenia obudowy urządzenia używać miękkiej, zwilżonej łagodnym detergentem ściereczki.
- Jeżeli produkt nie będzie długo używany, należy odłączyć wtykę zasilania z gniazda zasilania prądem zmiennym.

### Nie należy:

- Blokować szczelin i wylotów wentylacyjnych urządzenia.
- Używać do czyszczenia urządzenia środków czyszczących o właściwościach ściernych, wosków lub rozpuszczalników.
- Używać urządzenia w następujących warunkach:
  - Ekstremalna temperatura i wilgotność otoczenia.
  - Obszary w których możliwe jest nadmierne zakurzenie i za brudzenie.
  - W pobliżu jakichkolwiek urządzeń generujących silne pole magnetyczne.
  - Przy bezpośrednim oddziaływaniu światła słonecznego.

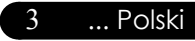

# acer Wstęp

# Właściwości produktu

Opisywanym produktem jest projektor XGA(XD1250/ XD1250D)/SVGA(XD1150/XD1150D) Single chip 0,55" DLP<sup>®</sup>. Wśród wyróżniających go właściwości można wymienić:

 True XGA, 1024 x 768 adresowalnych pikseli (dla XD1250/XD1250D)
 True SVGA, 800 x 600 addressable pixels (dla XD1150/ XD1150D)

Technologia Single chip DLP<sup>®</sup>

 Zgodność z sygnałami NTSC3.58/NTSC4.43/PAL/ SECAM oraz HDTVe (480i/p,576i/p,720p,1080i)

- Przyjazne dla użytkownika i skuteczne funkcje przycisku Acer Empowering zawierają następujące elementy: Acer eView Management, Acer eTimer Management oraz Acer eOpening Management.
- Wysokiej jakości połączenie DVI dla sygnałów cyfrow ych z funkcją HDCP i obsługą 480p, 576p, 720p i 1080i (XD1150D/XD1250D)
- W pełni wyposażony pilot zdalnego sterowania
- Zaawansowana cyfrowa korekcja keystone i wysokiej jakości, pelnoekranowe przeskalowywanie obrazu
- Łatwy w obsłudze panel sterowania
- Kompresja SXGA+, SXGA oraz dopasowywanie wymi arów VGA, SVGA (dla XD1250/XD1250D)
   Kompresja SXGA, XGA oraz dopasowywanie wymi arów VGA (dla XD1150/XD1150D)
- Zgodność z systemem Mac

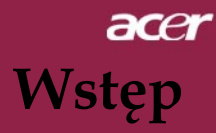

# Zawartość opakowania

Projektor ten jest dostarczany ze wszystkimi pokazanymi poniżej elementami. Należy upewnić się, że projektor jest kompletny. Jeżeli brakuje któregokolwiek z pokazanych elementów, należy natychmiast skontaktować się z dostawcą.

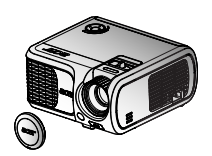

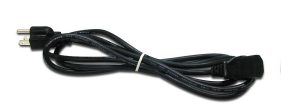

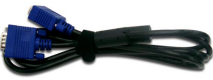

Projektor z obiektywem Przewód zasilający 1,8m

Kabel VGA 1,8m

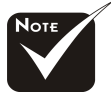

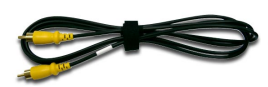

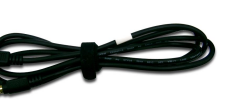

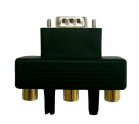

Adapter VGA do

Component/HDTV (\*)

\*(\*): wyłącznie dla XD1150D, XD1250D.

Kabel Composite Video 2.0m

Kabel S-Video 1,8m (\*)

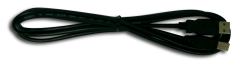

Kabel USB 1,8m (\*)

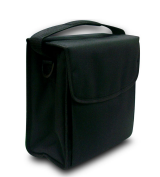

Torba do przenoszenia

Pilot zdalnego ste-rowania

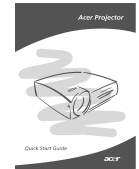

Karta szybkiego urucho-mienia

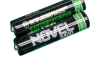

2 baterie

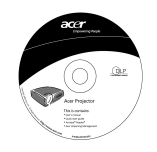

Płyta CD z intrukcją obsługi

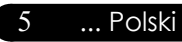

# acer Wstęp

# Opis produktu

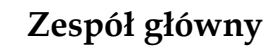

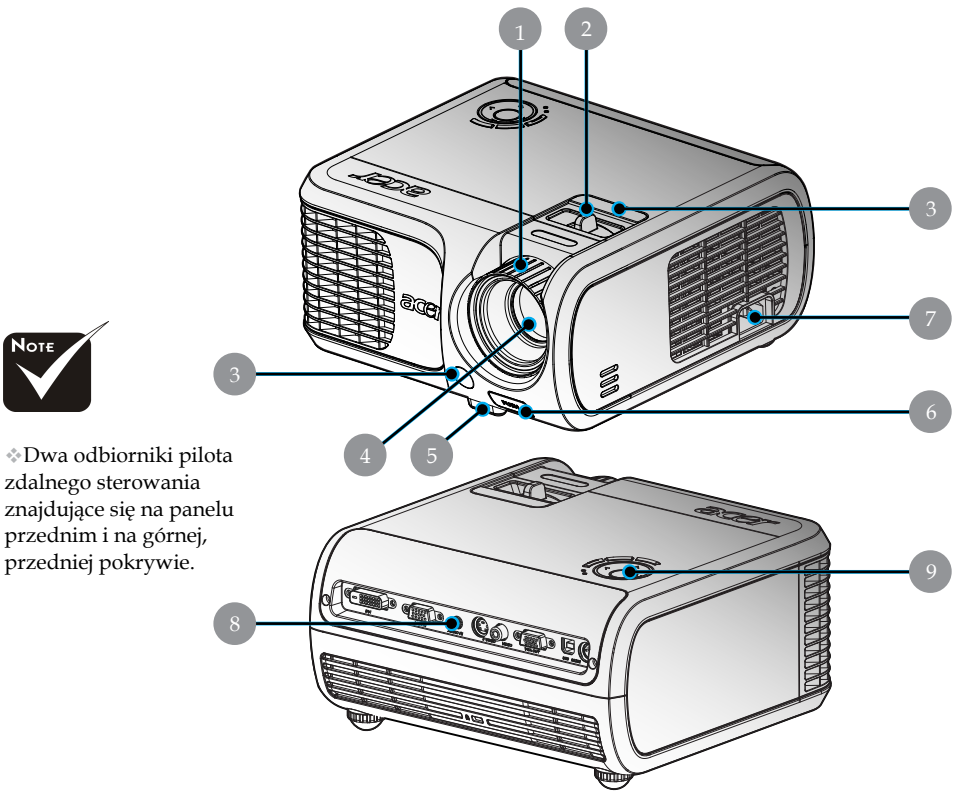

- 1. Pierścień regulacji ostrości
- 2. Pierścień regulacji powiększenia
- 3. Odbiornik sygnału pilota zdalnego sterowania
- 4. Obiektyw powiększenia
- 5. Stopka podnośnika
- 6. Przycisk podnoszenia
- 7. Gniazdo zasilania
- 8. Porty połączeń
- 9. Panel sterowania

Polski ... 6

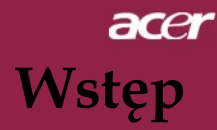

### Panel sterowania

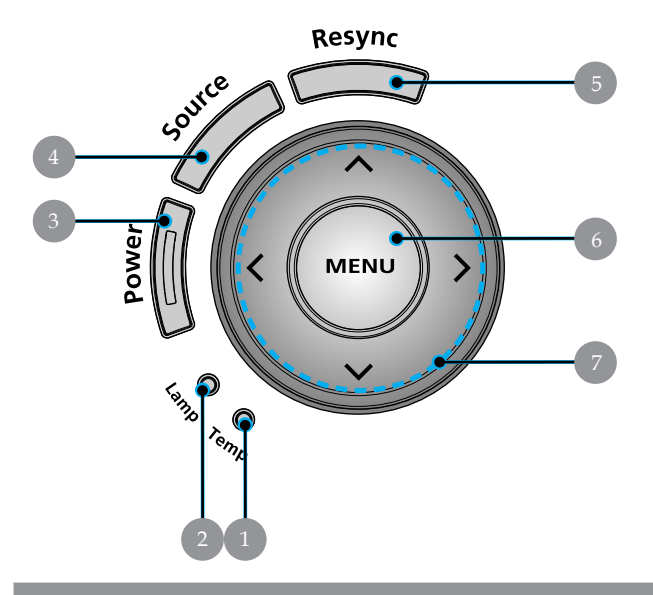

- Wskaźnik LED temperatury 1.
- 2.
- Wskaźnik LED lampy Zasilanie i wskaźnik LED (Dioda LED zasilania) 3.
- Źródło 4.
- Resynchronizacja 5.
- Menu 6.
- FCztery kierunkowe przyciski wyboru 7.

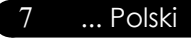

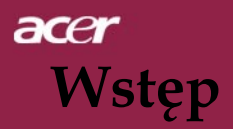

### Pilot zdalnego

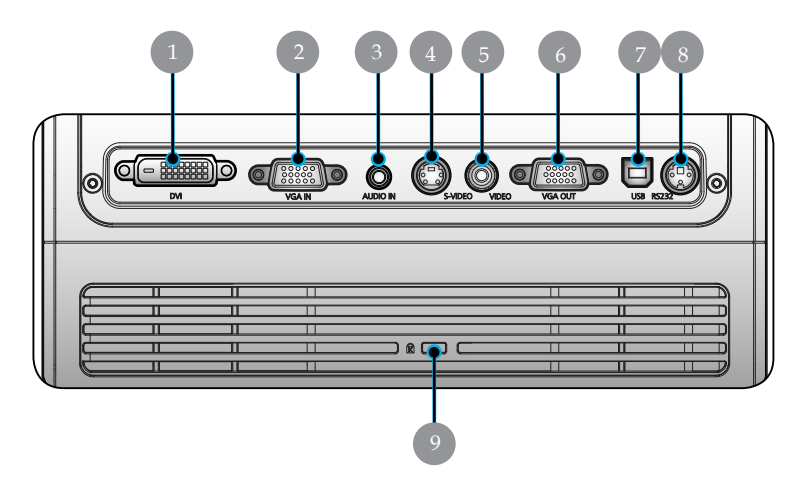

- 1. Złącze wejścia DVI (dla sygnałów cyfrowych z funkcją HDCP) (\*)
- 2. Złącze wejścia VGA (Analogowy sygnał komputera/ HDTV/ Component Video)
- 3. Złącze wejścia audio (\*)
- 4. Złącze wejścia S-Video
- 5. Złącze wejścia Composite Video
- 6. Złącze wyjścia na monitor (Wyjście VGA) Złącze USB (\*)
- 7. Złącze USB
- 8. Złącze RS232 (\*)
- 9. Port blokady Kensington™

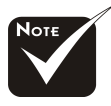

(\*): wyłącznie dla
 XD1150D/ XD1250D.

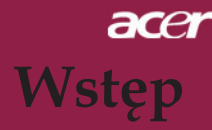

### Pilot zdalnego sterowania

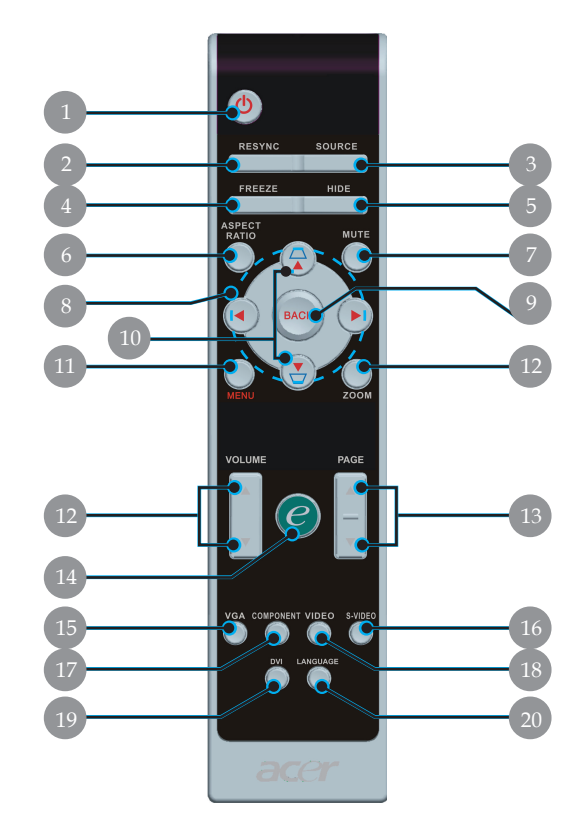

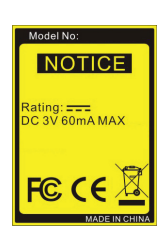

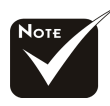

(\*): Nie jest
 obsługiwana funkcja
 XD1150/XD1250.

- 1. Zasilanie
- 2. Ukryj
- 3. Źródło
- 4. Unieruchamianie
- 5. Ukryj
- 6. Współczynnik kształtu
- 7. Wyciszenie <sup>(\*)</sup>
- 8. Cztery kierunkowe przyciski wyboru
- 9. Cofnij
- 10. Keystone +/-
- 11. Menu

- 12. Głośność +/- <sup>(\*)</sup>
- 13. Strona w górę/Strona w dół
- 14. Przycisk wykonawczy
- 15. VGA
- 16. S-Video
- 17. Component Video
- 18. Composite Video
- 19. DVI <sup>(\*)</sup>
- 20. język

# Podłączanie projektora

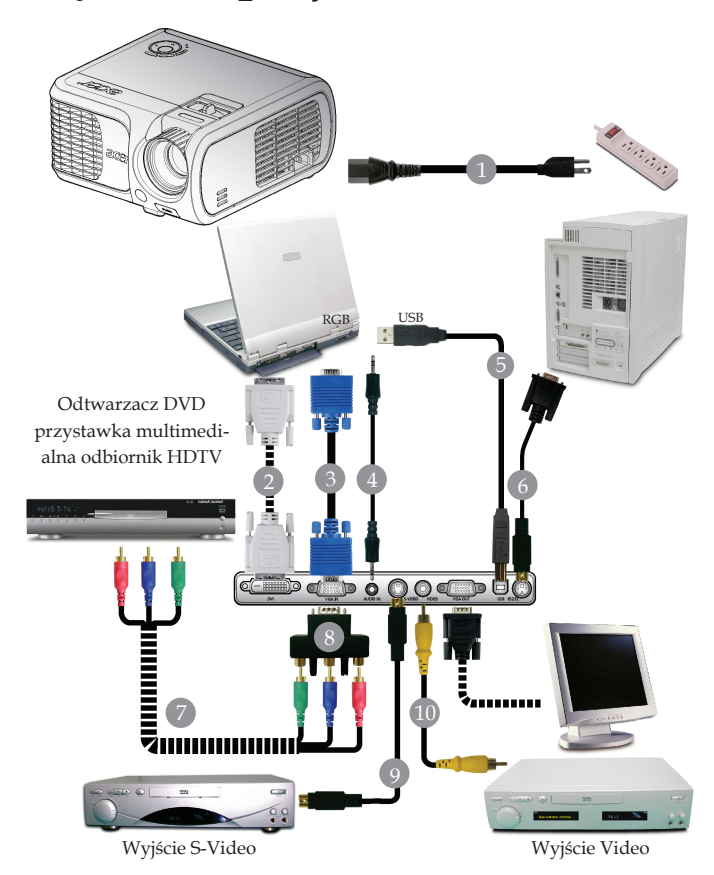

| 1  |                                                    |
|----|----------------------------------------------------|
| 2  |                                                    |
| 3  |                                                    |
| 4  | Gniazdo kabla audio/Gniazdo (Akcesoria opcjonalne) |
| 5  | Kabel USB (XD1150D/XD1250D)                        |
| 6  | Kabel RS232 (Akcesoria opcjonalne)                 |
| 7  |                                                    |
| 8  | Adapter VGA do Component/HDTV (XD1150D/XD1250D)    |
| 9  |                                                    |
| 10 |                                                    |
|    |                                                    |

Aby zapewnić prawidłowe działanie projektora z komputerem, należy upewnić się, że taktowanie trybu wyświetlania jest zgodne z projektorem. Odnośne informacje znajdują się w części "Tryby zgodności" na stronie 40.

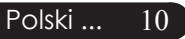

# Włączanie/wyłączanie projektora

# Włączanie projektora

- 1. Zdejmij przykrywkę obiektywu.
- 2. EUpewnij się, że prawidłowo podłączone są przewód zasilający i kabel sygnałowy. Dioda LED zasilania będzie migać zielonym **czerwonym**.
- 3. Włącz lampę naciskając przycisk "Power (Zasilanie)" na panelu sterowania. ❷ And the Power LED will turn **niebieskim**.
- 4. Włącz źródło sygnału (komputer, notebook, odtwarzacz video, itp.). Projektor automatycznie wykryje źródło sygnału.
- Jeśli na ekranie wyświetlane są ikony "Lock" & "Source (Blokada i Źródło)", oznacza to, że projektor zablokował ten typ źródła i, że nie znaleziono sygnału żadnego typu.
- Jeżeli na ekranie pokaże się "No signal (Brak sygnału)", należy sprawdzić, czy prawidłowo podłączone są kable sygnałowe.
- Jeżeli w tym samym czasie podłączanych jest wiele źródeł, aby przełączyć się pomiędzy sygnałami, należy użyć przycisku "Source (Źródło)" na pilocie zdalnego sterowania lub na panelu sterowania.

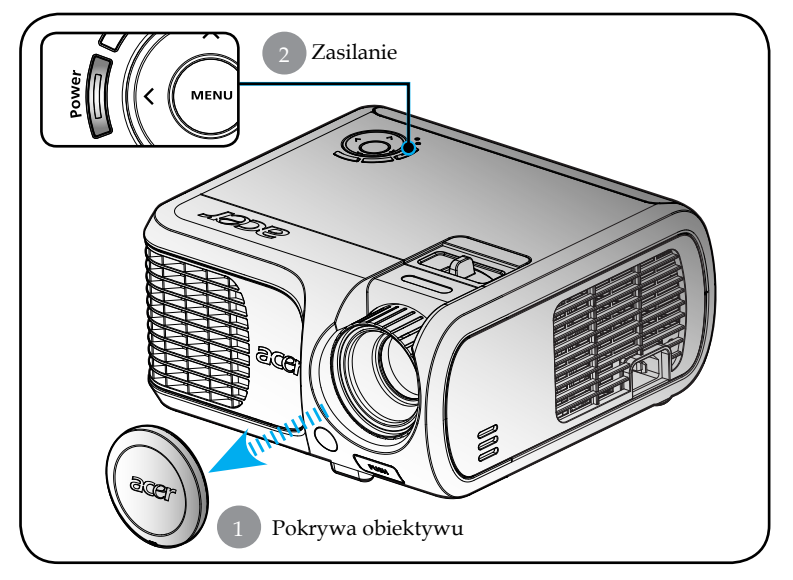

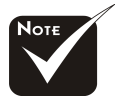

Należy najpierw włączyć projektor, a następnie źródła sygnału.

### Wyłączanie projektora

- Naciśnij przycisk "Power (Zasilanie)", aby wyłączyć lampę projektora, na ekranie projektora pojawi się komunikat "Please press power button again to complete the shutdown process. Warning: DO NOT unplug while the projec-tor fan is still running (Ponownie naciśnij przycisk zasilania, w celu dokończenia procesu zamykania. Ostrzeżenie: NIE WOLNO odłączać zasilania przy pracującym wentylatorze projektora)." Naciśnij ponownie przycisk "Power (Zasilanie)", aby potwierdzić zamknięcie, w przeciwnym przypadku komuikat zniknie po upływie 5 sekund.
- 2. Wentylatory chłodzące będą kontynuowały działanie przez około 30 sekund w celu wykonania cyklu chłodzenia, a dioda LED zasilania zacznie szybko migać światłem czerwonym. Gdy dioda LED zacznie migać wolno, oznacza to, że projektor przeszedł do trybu oczekiwania. Aby ponownie włączyć projektor, należy zaczekać na dokończenie cyklu chłodzenia i przejście do trybu oczekiwania. Gdy projektor znajduje się w trybie oczekiwania, do wznowienia jego pracy wystarczy naciśnięcie przycisku "Power (Zasilanie)".
- 3. Odłącz przewód zasilający od gniazdka elektrycznego i projek-tora.
- 4. Nie należy włączać projektora natychmiast po zakończeniu proce-dury wyłączania.

### Wskaźnik ostrzeżeń

- Gdy wskaźnik "LAMP (LAMPA)" świeci stałym światłem cz-erwonym oznacza to, że projektor automatycznie zakończy swoje działanie. Należy skontaktować się z lokalnym dostawcą lub centrum serwisowym.
- Gdy wskaźnik "TĚMP" świeci stałym światłem czerwonym przez około 20 sekund, oznacza to, że projektor został przegrzany. Na ekranie pojawi się komunikat "Projector Overheated. Lamp will automatically turn off soon (Projektor przegrzany. Lampa zostanie wkrótce automatycznie wyłączona)". Projektor automa-tycznie zakończy swoje działanie.

W normalnych warunkach, projektor po schłodzeniu można włączyć ponownie. Jeżeli problem utrzymuje się, należy skontaktować się z lokalnym dostawcą lub naszym centrum ser-wisowym.

Jeżeli wskaźnik "TEMP" zacznie migać pomarańczowym światłem przez około 30 sekund, na ekranie pojawi się komunikat "Fan Fail. Lamp will automatically turn off soon.(Uszkodzonywenty lator. Wkrótce nastąpi automatyczne wyłączenie lampy)". Należy skontaktować się z lokalnym dostawcą lub centrum serwisowym.

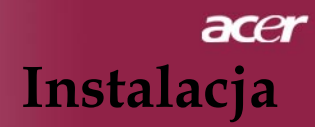

# Regulacja wyświetlanego obrazu

# Regulacja wysokości obrazu prjektora

Projektor jest wyposażony w stopkę podnoszącą, w celu regulowania wysokości.

#### Aby podnieść obraz:

- 1. Naciśnij przycisk podnoszenia **O**.
- Podnieś obraz do wymaganego kąta wysokości 2, następnie zwolnij przycisk, w celu zablokowania położenia stopki podnośnika.

Aby opuścić obraz:

- 1. Naciśnij przycisk podnoszenia.
- 2. Obniż projektor, a następnie zwolnij przycisk, w celu zablo kowania stopy podnoszącej.

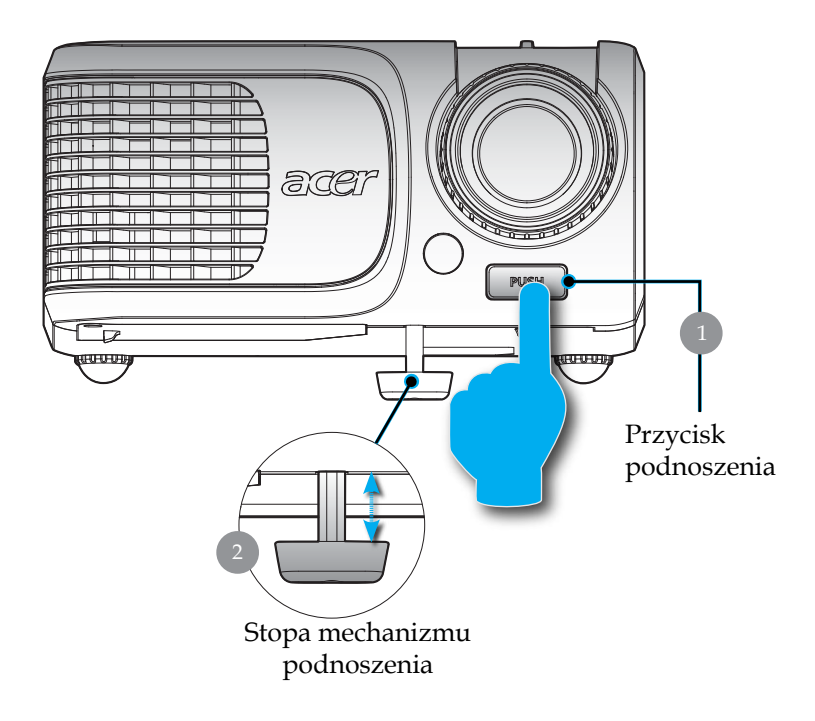

13 ... Polski

## Regulacja ustawień Powiększenia/Ostrości

Powiększenie lub zmniejszenie obrazu można wyregulować pierścieniem regulacji powiększenia. Aby wyregulować ostrość obrazu, należy obracać pierścień regulacji ostrości, aż do uzyskania czystego obrazu. Projektor ogniskuje się dla odległości od 3,28 do 39,4 stóp (1,0 do 12,0 metrów).

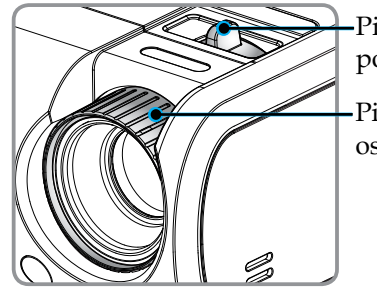

·Pierścień regulacji powiększenia

-Pierścień regulacji ostrości

# Regulowanie rozmiaru wyświetlanego obrazu

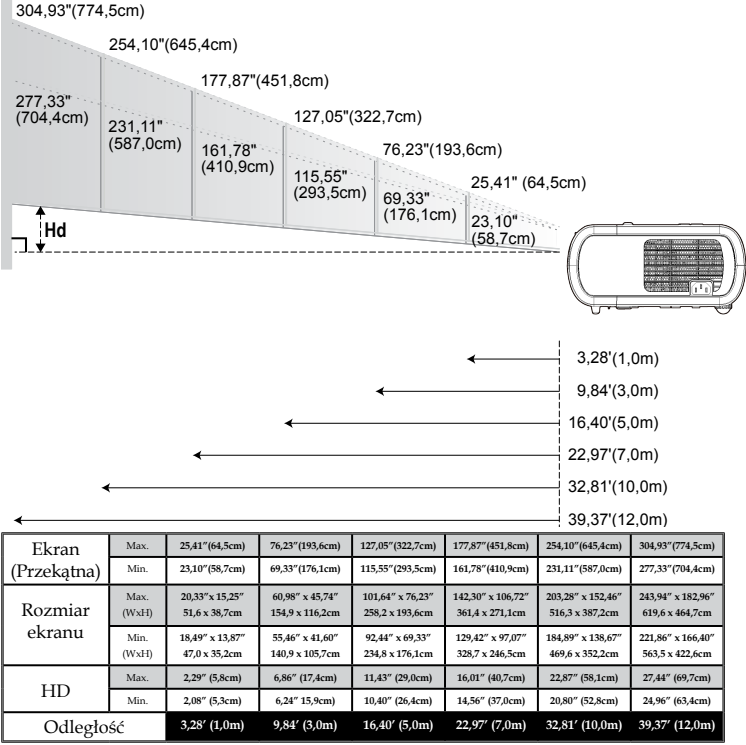

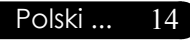

Przedstawiony wykres służy wyłącznie celom porównawczym.

# Panel sterowania i pilot zdalnego sterowania

Istnieją dwa sposoby sterowania funkcjami: Użycie pilota zdalnego sterowania i Panela sterowania.

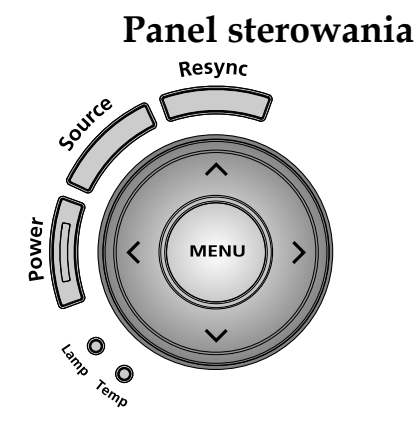

Użycie Panela sterowania

### Power (Zasilanie)

 Informacje na ten temat znajdują się w części "Włączanie/ wyłączanie projektora" na stronach 11-12.

### Resync (Resynchronizacja)

> Automatycznie synchronizuje projektor ze źródłem wejścia.

#### Menu

 Naciśnij "Menu" w celu uruchomienia menu ekranowego (OSD) lub cofnij się do poprzedniej czynności menu OSD.

### Source (Źródło)

Naciśnij "Źródło", aby wybrać źródła RGB, Component-p, Component-i, S-Video, Composite, Video oraz HDTV.

### Cztery kierunkowe przyciski wyboru

 Użyj ( ) ( ) ( ) do wyboru elementów lub wykonaj regulacje wybranego elementu w menu OSD. Użyj ( ) ( ) do wykonania korekcji keystone w celu regulacji zniekształcenia obrazu spowodowanego przechyleniem projektora (±16 stopni) przy wyłączonym menu OSD.

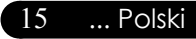

# Pilot zdalnego sterowania

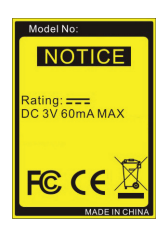

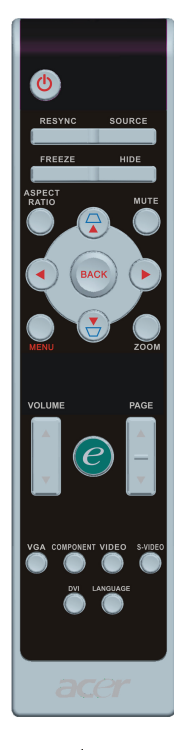

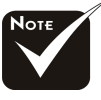

#### �(\*): wyłącznie dla XD1150D, XD1250D.

### Polski ... 16

#### Użycie pilota zdalnego sterowania

#### Zasilanie 🙆

 Informacje na ten temat znajdują się w części "Włączanie/ wyłączanie projektora" na stronach 11-12.

### Resync (Resynchronizacja)

> Automatycznie synchronizuje projektor ze źródłem wejścia.

### Source (Źródło)

 Naciśnij "Źródło", aby wybrać źródła RGB, Component-p, Component-i, S-Video, Composite, Video oraz HDTV.

#### Freeze (Unieruchamianie)

 Naciśnij "Unieruchamianie", aby zatrzymać wyświetlany obraz.

### Hide (Ukryj)

Wyłącza chwilowo video. Naciśnij "Ukryj", aby ukryć obraz, naciśnij ponownie aby przywrócić wyświetlanie obrazu.

### Aspect Ratio (Współczynnik kształtu)

 Funkcja ta służy do wyboru wymaganego współczynnika kształtu (Auto/4:3/16:9/480p).

### Mute (Wyciszenie) (\*)

> Ten przycisk powoduje wyłączenie głośności dźwięku.

### Cztery kierunkowe przyciski wyboru

► Użyj ▲ ▼ ● do wyboru elementów lub wykonania regulacji wybranych elementów w menu OSD.

### Keystone □ □

• Adjusts image distortion caused by tilting the projector (±16 degrees).

#### Menu

 Naciśnij "Menu" w celu uruchomienia menu ekranowego (OSD) lub cofnij się do poprzedniej czynności menu OSD.

#### Zoom

Cyfrowe powiększenie/zmniejszenie.

#### Back (Cofnij)

> Powrót do poprzedniej czynności wykonywanej w menu OSD.

Przycisk wykonawczy *C* 

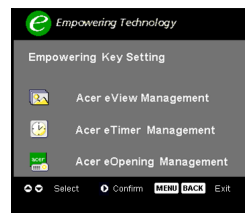

Przycisk Acer Empowering Key udostępnia trzy unikalne funkcje Acer, odpowiednio "Acer eView Management", "Acer eTimer Management" oraz "Acer eOpening Management". Naciśnij przycisk "e" przez dłużej niż jedną sekundę, aby uruchomić na ekranie menu główne w celu modyfikacji jego funkcji.

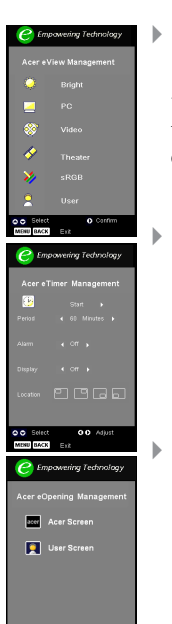

#### Acer eView Management

Naciśnij "e" w celu uruchomienia podmenu "Acer eView Managemet".

"Acer eView Managemet" służy do wyboru trybu wyświetlania. Dalsze informacje znajdują się w części Menu ekranowe OSD.

#### Acer eTimer Management

Naciśnij "e" w celu uruchomienia podmenu "Acer eTimer Management".

"Acer eTimer Management" udostępnia funkcję przypomnienia do sterowania czasem prezentacji. Dalsze informacje znajdują się w części Menu ekranowe OSD.

#### Acer eOpening Management

Naciśnij "e" w celu uruchomienia podmenu "Acer eOpening Management".

"Acer eOpening Management" umożliwia użytkownikom zmianę ekranu startowego, poprzez użycie osobistego obrazu. Szczegółowe informacje znajdują się w części Menu ekranowe OSD.

### Volume (Głośność) 🔺 🛡 (\*)

Zwiększenie/zmniejszenie głośności.

### Page Up (Strona w górę) [Tylko w trybie komputera] 🔺

 Przycisk ten służy do przechodzenia o stronę w górę. Funkcja ta jest dostępna jedynie wtedy, gdy projektor jest podłączony do komputera kablem USB.

### Page Down (Strona w dół) [Tylko w trybie komputera]

Przycisk ten służy do przechodzenia o stronę w dół. Funkcja ta jest dostępna jedynie wtedy, gdy projektor jest podłączony do komputera kablem USB.

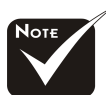

�(\*): wyłącznie dla XD1150D, XD1250D.

#### VGA

Naciśnij "VGA" w celu zmiany źródła na złącze wejścia VGA. Złącze to obsługuje takie sygnały jak analogowy RGB, YPbPr (480p/576p/720p/1080i), YCbCr (480i/576i) oraz RGBsync.

#### **Component Video**

 Naciśnij "Component", aby zmienić źródło na źródło component video. Źródło to obsługuje YPbPr (480p/576p/ 720p/1080i) oraz YCbCr (480i/576i)

#### **Composite Video**

Naciśnij "Video", aby zmienić źródło na Composite Video.

#### S-Video

Naciśnij "S-Video", aby zmienić źródło na S-Video.

#### **DVI** <sup>(\*)</sup>

Naciśnij "DVI" w celu zmiany źródła na złącze DVI. Złącze to obsługuje takie sygnały jak cyfrowy RGB, analogowy RGB, YPbPr (480p/576p/720p/1080i), YCbCr (480i/576i) oraz HDCP.

#### Language (Język) (wyłącznie dla modeli serii XD1170/ Japonia)

Wybór wielojęzycznego menu OSD.

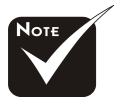

♦ (\*): wyłącznie dla XD1150D, XD1250D.

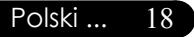

# Menu ekranowe OSD

Projektor posiada wielojęzykowe menu On Screen Display (Menu ekranowe), umożliwiajace wykonywanie regulacji obrazu i zmianę różnorodnych ustawień. Projektor automatycznie wykry-wa źródło sygnału.

### Korzystanie z menu ekranowego

- 1. Aby otworzyć menu OSD, naciśnij "Menu" na pilocie zdalnego ste rowania lub na panelu sterowania.
- Przy wyświetlonym OSD, użyj przyciskó (▲) (▼), w celu wybra nia dowolnego elementu menu głównego. Po wybraniu wymagane go elementu menu głównego, naciśnij (▶), aby wejść do podmenu w celu ustawienia funkcji.
- Przyciskami ( ) vybierz wymagany element i wykonaj regulację przyciskami ( ).
- 4. Wybierz w podmenu następny element do wykonania regulacji, zgodnie z opisem powyżej.
- 5. Naciśnij "Menu" lub "Cofnij" na pilocie zdalnego sterowania lub w panelu sterowania, co spowoduje powrót ekranu do menu głównego.
- 6. Aby opuścić OSD, ponownie naciśnij "Menu" lub "Cofnij" na pilocie zdalnego sterowania lub w panelu sterowania. Menu OSD zostanie zamknięte, a projektor automatycznie zapisze nowe ustawienia.

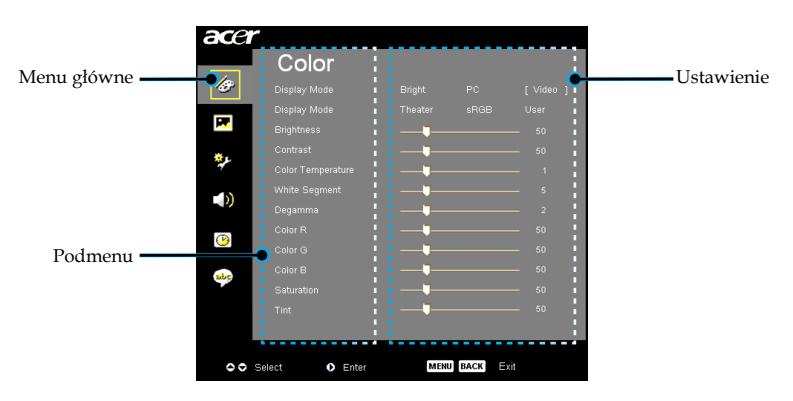

... Polski 19

| ace            |                |              |      |          |
|----------------|----------------|--------------|------|----------|
|                | Color          |              |      |          |
| 1 <del>8</del> |                |              |      | [Video ] |
|                |                |              |      | User     |
| M.             |                |              |      | 50       |
| <u>نې</u> د    |                |              |      | 50       |
| 4              |                | <b>——</b>    |      | <u> </u> |
| -0)            |                | — <b>—</b> — |      | 5        |
|                |                | <b>——</b>    |      | 2        |
| P              |                |              |      | 50       |
|                |                |              |      | 50       |
| abe            |                |              |      | 50       |
|                |                |              |      | 50       |
|                |                |              |      | 50       |
|                |                |              |      |          |
|                |                |              |      |          |
| 00             | Select O Enter | MENU         | DACK | хп       |

# Color (Kolor) (tryb Computer/Video)

### Display Mode (Tryb wyświetlania)

Dostępnych jest wiele ustawień wstępnych zoptymalizowanych dla różnych typów obrazów.

- Bright (Jasny) : Do optymalizacji jasności.
- PC : Obrazy z komputera lub notebooka.
- Video : Domowa projekcja filmów.
- Theater (Theatre) : Kolory standardowe.
- sRGB : Do optymalizacji kolorów true-color.
- User (Użytkownik) : Zapamiętuje ustawienia użytkownika.

### Brightness (Jasność)

Regulacja jasności obrazu.

- Naciśnij aby przyciemnić obraz.
- Naciśnij b aby rozjaśnić obraz.

### Contrast (Kontrast)

Kontrast reguluje stopień różnicy pomiędzy najjaśniejszymi i najciemniejszymi częściami obrazu. regulacja kontrastu zmienia ilość czerni i bieli obrazu.

- Naciśnij aby zmniejszyć kontrast.
- Naciśnij ) aby zwiększyć kontrast.

### Color Temperature (Temp. barwowa)

Reguluje temperaturę barwową. Przy wyższej temperaturze wyświetlany na ekranie obraz wygląda chłodniej, a przy niższej temperaturze cieplej.

| ace | Color          |            |          |     |
|-----|----------------|------------|----------|-----|
| æ   | Display Mode   |            |          |     |
| R   |                |            |          |     |
| *şe |                | <b>I</b>   |          |     |
|     |                | <b>-</b> _ |          |     |
| (9) |                | <b>\</b>   |          |     |
| abe |                | <b>_</b>   |          |     |
|     |                |            |          |     |
| 00  | Select O Enter | MENU       | J BACK E | xit |

# Color (Kolor) (tryb Computer/Video)

### White Segment (Segment bieli)

Regulacja segmentu bieli służy do ustawiania wartości szczytowej bieli chipu DMD. 0 odpowiada minimalnej wartości szczytowej, a 10 wartości maksymalnej. Jeżeli wymagany jest mocniejszy obraz, należy ustawić wartości zbliżone do wartości maksymalnej. Dla uzyskania łagodnego i bardziej naturalnego obrazu, należy ustawić wartości zbliżone do wartości minimalnej.

### Degamma

Efekty ciemnego otoczenia. Przy wyższej wartości gamma, następuje rozjaśnienie ciemnego otoczenia.

### Color R (czerwonego)

Dopasowanie koloru czerwonego.

#### Color G (zielonego)

Dopasowanie koloru zielonego.

### Color B (niebieskiego)

Dopasowanie koloru niebieskiego.

### Saturation (Saturacja)

Reguluje kolory obrazu video od koloru czarno-białego do pełnej.

- Naciśnij aby zmniejszyć ilość kolorów obrazu.

### Tint (Odcień)

Adjusts the color balance of red and green.

- Naciśnij aby zwiększyć ilość koloru zielonego obrazu.
- ▶ Naciśnij 🕑 aby zwiększyć ilość koloru czerwonego obrazu.

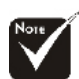

 Funkcje "Saturation (Saturacja)" oraz
 "Tint (Odcień)" nie są obsługiwane w trybie komputera lub w trybie DVI.

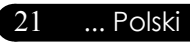

| ace  | r              |                         |
|------|----------------|-------------------------|
|      | Image          |                         |
| Ø    | Keystone       | <b>_</b> 0              |
|      | Aspect Ratio   | Auto 4:3 16:9 480p      |
|      |                | 14 1 <sup>9</sup> 16 17 |
| **.  | H. Position    | ₽ 0                     |
| 4    | V. Position    | <b>_</b> 0              |
| -10  | Frequency      | <b>_</b> 50             |
| -0   | Tracking       | <b>_</b> 10             |
|      | Sharpness      | <b>_</b> 0              |
| 9    |                |                         |
|      |                |                         |
| TOC. |                |                         |
|      |                |                         |
|      |                |                         |
|      |                |                         |
| 00   | Select 🚺 Enter | MENU BACK               |
|      |                |                         |

# Image (Obraz) (tryb Computer/ Video)

### Keystone

Reguluje zniekształcenie obrazu spowodowane nachyleniem projektora. (±16 stopni)

### Aspect Ratio (Współczynnika proporcji)

Użyj tej funkcji w celu wybrania wymaganego współczynnika proporcji obrazu.

- Auto (Automatyczny) : Utrzymuje oryginalne proporcje szerokośćwysokość obrazu i maksymalizuje obraz, w celu dopa sowania do naturalnych pikseli poziomych i pionowych.
- 16:9 : Źródło wejścia zostanie przeskalowane w celu dopasowania do szerokości ekranu i zmniejszona zostanie wysokość w celu wyświetlania obrazu o współczynniku kształtu 16:9.
- 4:3 : Źródło wejścia zostanie przeskalowane w celu dopasowania do ekranu projekcji i zastosowany zostanie współczynnik kształtu 4:3.
- 480p (\*) : Zapewnia najlepszą jakość wyświetlania dla sygnału 480p 16:9.

### **Projection (Projekcja)**

Pozycja frontowa

Domyślne ustawienie fabryczne.

### Pozycja frontowa sufitowa

Po wybraniu tej funkcji, projektor przekręca obraz górą w dół, umożliwiając projekcję przy montażu sufitowym.

### Pozycja tylna

Po wybraniu tej funkcji, projektor odwraca obraz, umożliwiając projekcję obrazu z tyłu półprzezroczystego ekranıı

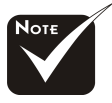

(\*): wyłącznie dla XD1150/ XD1150D.

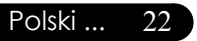

| ace |                |                    |
|-----|----------------|--------------------|
|     | Image          |                    |
| Ø   |                | ∎ 0                |
|     |                | Auto 4:3 16:9 480p |
|     |                |                    |
| *.  |                | •                  |
| ÷.  |                | <b>_</b> 0         |
| -10 |                | <b>5</b> 0         |
| -00 |                |                    |
| ()  |                | •                  |
| abc |                |                    |
|     |                |                    |
| 00  | Select O Enter | MENU BACK EXI      |

# Image (Obraz) (tryb Computer/ Video)

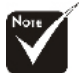

Funkcje "H. Position

pionowa)", "Frequency (Częstotliwość)" oraz

"Tracking (Śledzenie)"

nie są obsługiwane w trybie DVI oraz Video.

(Pozycja pozioma)",

"V. Position (Pozycja

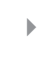

#### 📌 Pozycja tylna sufitowa

Po wybraniu tej funkcji, projektor jednocześnie odwraca i przekręca obraz górą w dół. Umożliwia to projekcję obrazu z tyłu półprzezroczystego ekranu przy montażu sufitowym.

### H. Position (Pozycja pozioma)

- Naciśnij () aby przesunąć obraz w lewo.
- Naciśnij () aby przesunąć obraz w prawo.

### V. Position (Pozycja w pionie)

- Naciśnij () aby przesunąć obraz w dół.
- Naciśnij () aby przesunąć obraz w górę.

### Frequency (Częstotliwość)

"Częstotliwość" zmienia częstotliwość wyświetlania danych w celu dopasowania częstotliwości karty graficznej. Po pojawieniu się pionowego, migającego paska, regulację umożliwia ta funkcja.

### Tracking (Śledzenie)

"Śledzenie" synchronizuje taktowanie sygnału wyświetlacza z kartą graficzną. Jeżeli wyświetlany obraz będzie niestabilny lub migający, należy użyć tej funkcji do wykonania korekcji.

### Sharpness (Ostrość)

Regulacja ostrości obrazu.

- Naciśnij () w celu zmniejszenia ostrości.
- Naciśnij () w celu zwiększenia ostrości.

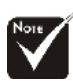

\* Funkcje "Sharpness (Ostrość)" nie są obsługiwane dla źródła ze złącza VGA.

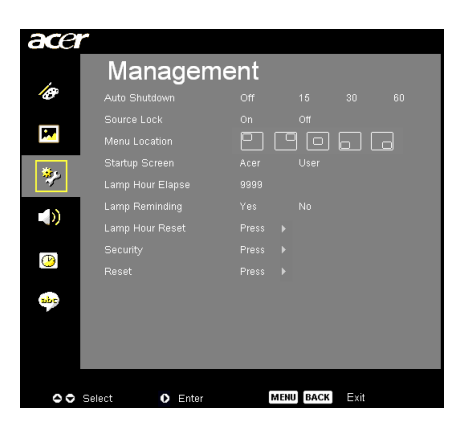

# Management (Zarządzanie) (tryb Computer/Video)

### Auto Shutdown (Automatyczne zamknięcie) (minuty)

Projektor wykona automatyczne zakończenie działania, przy braku sygnału wejścia po ustawieniu czasu.

### Source Lock (Blokada źródła)

Przy wyłączonej blokadzie źródła, po utraceniu bieżącego sygnału wejścia, projektor wyszuka inne sygnały. Przy włączonej blokadzie źródła, przed naciśnięciem przycisku "Źródło" na pilocie zdalnego sterowania w celu użycia następnego kanału, zostanie zastosowana funkcja "Source (Blokada)" dla bieżącego kanału danych.

#### Menu Location (Położenie menu)

Wybór położenia menu na ekranie wyświetlacza.

#### Startup Screen (Ekran startowy)

Funkcja ta umożliwia wybór wymaganego ekranu startowego. Po zmienieniu ustawień, zaczną one obowiązywać, po wyjściu z menu OSD.

- Acer : Domyślny ekran startowy projektora Acer.
- User (Użytkownika) : Dostosowywany przez użytkownika ekran startowy, pobierany z komputera do projektora poprzez kabel USB i program narzędziowy Acer eOpening Management (patrz opis w części poniżej).

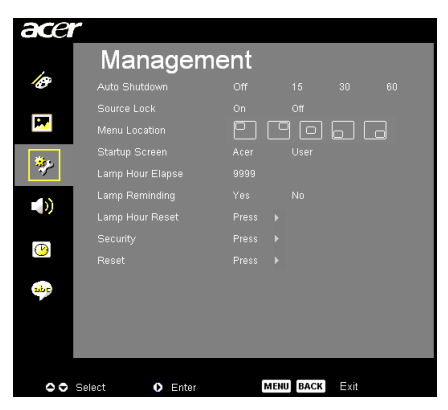

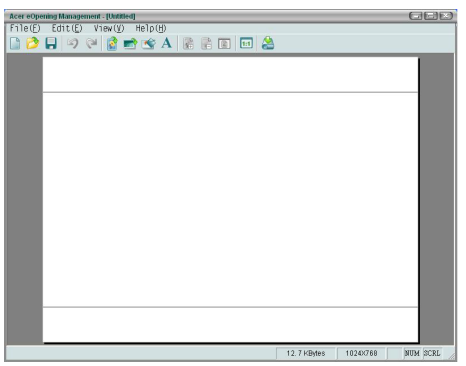

# Management (Zarządzanie) (tryb Computer/Video)

Acer eOpening Management to program narzędziowy komputera, umożliwiający zmianę przez użytkownika domyślnego ekranu startowego projektora Acer, na wymagany obraz. Acer eOpening Management można zainstalować ze znajdującego się w pakiecie dysku CD. Podłącz projektor do komputera znajdującym się w pakiecie kablem USB, a następnie wykonaj program narzędziowy Acer eOpening Management w celu pobrania wymagane-go obrazu z komputera do projektora. trybu pobierania.

- 1. Jeżeli projektor był włączony, należy nacisnąć dwukrotnie przycisk zasilania, aby go wyłączyć.
- 2. Odłącz od projektora przewód zasilający prądu zmiennego.
- 3. Naciśnij i przytrzymaj jednocześnie przyciski "Menu" oraz " ()", a następnie podłącz do projektora przewód zasilający prądu zmiennego.
- Gdy zaświecą się diody LED Temp (Temperatura) oraz Lamp (Lampa), zwolnij obydwa przyciski, a projektor przejdzie do trybu pobierania.
- 5. Upewnij się, że projektor i komputer są połączone kablem USB.

### Lamp Hour Elapse (Godziny działania lampy)

Wyświetla dotychczasowy czas pracy lampy (w godzinach).

Lamp Reminding (Komunikat o zmianie lampy)

Funkcję tą należy wybrać, aby był pokazywany lub ukrywany komunikat z ostrzeżeniem o potrzebie zmiany lampy. Komunikat pojawia się na 30 godzin przed zakończeniem działania lampy.

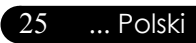

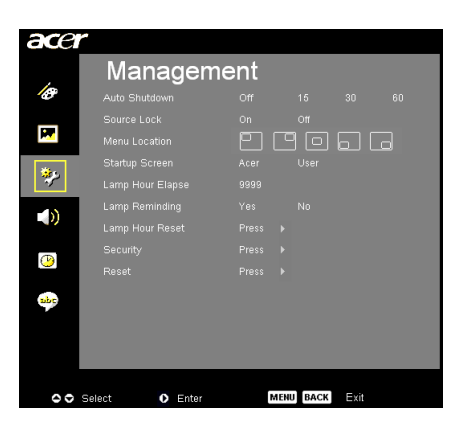

# Management (Zarządzanie) (tryb Computer/Video)

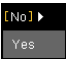

### Lamp Hour Reset (Zerowanie godzin działania lampy)

Naciśnij przycisk (•) po wybraniu "Yes (Tak)", w celu ustawienia licznika godzin lampy hour counter na 0 godzin.

#### Security (Zabezpieczenie)

Naciśnij 🕑 w celu rozpoczęcia wykonywania ustawień "Security (Zabezpieczenie)". Przed wykonaniem ustawienia Security (Zabezpieczenie) należy najpierw wprowadzić "Administrator Password (Hasło administratora)".

|            | Security         |
|------------|------------------|
| Security   | [On] Off         |
|            |                  |
|            |                  |
|            |                  |
|            |                  |
|            |                  |
|            |                  |
| O O Select | Adjust MENU Exit |
|            |                  |

#### Security (Zabezpieczenie)

Ten projektor udostępnia administratorowi doskonałą funkcję zabezpieczenia, umożliwiającą zarządzanie zgłoszeniami potrzeby korzystania z projektora.

- Wybierz "On (Włączenie)", aby włączyć funkcję zabezpieczeń. Użytkownik musi wprowadzić hasło w zależności od trybu "Security Mode (Tryb Zabezpieczenia)" określonego podczas ustawiania opcji "User Password (Hasło użytkownika)". Szczegółowe informacje znajdują się w części "User Password (Hasło użytkownika)".
- Po wybraniu "Off (Wyłączenie)", użytkownik będzie mógł włączać projektor bez wprowadzania hasła.

| _ |      |     |   | -   |      |      | ~  |    | · · · |  |  |
|---|------|-----|---|-----|------|------|----|----|-------|--|--|
|   |      |     | Ξ | nte | r Pa | ass  | wo | rd |       |  |  |
|   |      |     |   |     |      |      | ж  |    |       |  |  |
|   |      |     |   |     |      |      |    |    |       |  |  |
|   |      |     |   |     |      |      |    |    |       |  |  |
|   |      |     |   |     |      |      |    |    |       |  |  |
|   |      |     |   |     |      |      |    |    |       |  |  |
|   |      |     |   |     |      |      |    |    |       |  |  |
|   |      |     |   |     |      |      |    |    |       |  |  |
| ٥ | Sele | ect |   |     | O De | lete |    |    |       |  |  |

Przy uaktywnieniu funkcji zabezpieczenia, po włączeniu projektora będzie on wymagał od użytkownika wprowadzenia hasła. Akceptowane jest w tym przypadku zarówno "User Password (Hasło użytkownika)" jak i "Administrator Password (Hasło administratora)".

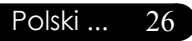

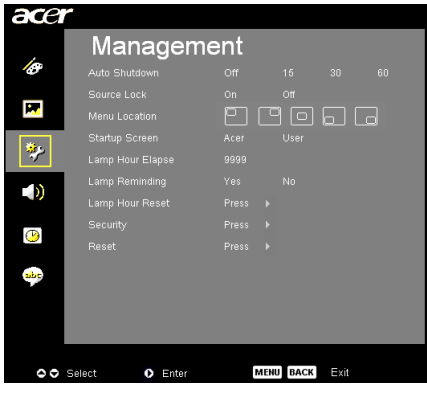

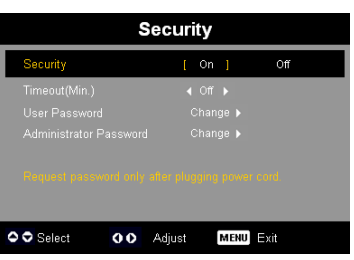

# Management (Zarządzanie) (tryb Computer/Video)

#### Timeout (Czas odpowiedzi) (min.)

Po ustawieniu funkcji "Security (Zabezpieczenie)" na "On (Włączony)", administrator może ustawić funkcję zakończenia czasu (timeout).

- Naciśnij () lub (), aby wybrać limit czasu odpowiedzi.
- > Zakres wynosi od 10 minut do 990 minut.
- Po upłynięciu wyznaczonego czasu, projektor będzie wymagał od użytkownika ponownego wprowadzenia hasła.
- Fabryczne ustawienie domyślne funkcji "Timeout (Czas odpowiedzi) (min.)" to "Off (Wyłączenie)".

#### User Password (Hasło użytkownika)

 Naciśnij (), aby zmienić "User Password (Hasło użytkownika)".

|    |                       |  | Sei | Us | er | Pa | ssv | vor | d |  |   |     | Set User Password |                     |  |   |      |      |  |   |      |     |       |  |  |  |
|----|-----------------------|--|-----|----|----|----|-----|-----|---|--|---|-----|-------------------|---------------------|--|---|------|------|--|---|------|-----|-------|--|--|--|
|    | New Password.         |  |     |    |    |    |     |     |   |  |   |     |                   | New Password: ##### |  |   |      |      |  |   |      |     |       |  |  |  |
|    |                       |  |     |    |    |    |     |     |   |  |   |     |                   |                     |  |   |      |      |  |   |      |     |       |  |  |  |
| A  | в                     |  |     |    |    |    |     |     |   |  |   |     |                   |                     |  |   |      |      |  |   |      |     |       |  |  |  |
| N  |                       |  |     |    |    |    |     |     |   |  |   |     |                   |                     |  |   |      |      |  |   |      |     |       |  |  |  |
| 1  |                       |  |     |    |    |    |     |     |   |  |   |     |                   |                     |  |   |      |      |  |   |      |     |       |  |  |  |
|    |                       |  |     |    |    |    |     |     |   |  |   |     |                   |                     |  |   |      |      |  |   |      |     |       |  |  |  |
| (  |                       |  |     |    |    |    |     |     |   |  |   |     |                   |                     |  |   |      |      |  |   |      |     |       |  |  |  |
| 00 | OOO Select MENU Enter |  |     |    |    |    |     |     |   |  | ¢ | , s | elect             |                     |  | < | ) De | lete |  | Ν | IENU | Com | plete |  |  |  |

- ► Użyj ▲, ▼, ↓ lub ▶, aby usunąć znak znajdujący się po wybranym znaku.
- Naciśnij (), aby usunąć znak znajdujący się po wybranym znaku.
- Naciśnij "MENU" w celu dokończenia ustawiania hasła.
- Wprowadź ponownie hasło w opcji "Confirm Password (Potwierdź hasło)".
   27 ... Polski
- Hasło może składać się z 4~8 znaków.

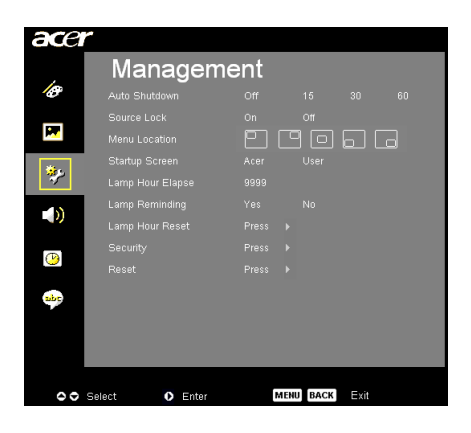

# Management (Zarządzanie) (tryb Computer/Video)

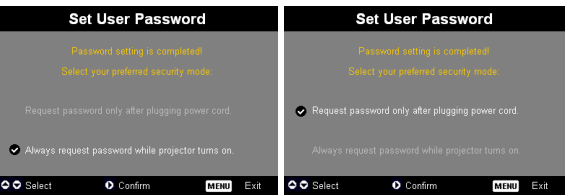

Projektor udostępnia dwie opcje trybu "Security Mode (Tryb zabezpieczenia)".

- Po wybraniu "Request password only after plugging power cord (Hasło wymagane jedynie po podłączeniu przewodu zasilającego)", projektor będzie wymagał od użytkownika wprowadzenia hasła tylko przy pierwszym podłączeniu do projektora przewodu zasilającego.
- Po wybraniu "Always request password while projector turns on (Hasło wymagane przy każdym włączeniu projektora)", użytkownik musi wprowadzić hasło przy każdym włączeniu projektora.

#### Administrator Password (Hasło administratora)

"Administrator Password (Hasło administratora)" jest akceptowane zarówno w oknie dialogowym "Enter Administrator Password (Wprowadź hasło administratora)" jak i w oknie "Enter Password (Wprowadź hasło)".

Naciśnij (), by zmienić "Administrator Password (Hasło administratora)".

| Set Administrator Password |                               |  |  |  |  |  |  |  |  |  |  |  |  |  |
|----------------------------|-------------------------------|--|--|--|--|--|--|--|--|--|--|--|--|--|
| New Password:              |                               |  |  |  |  |  |  |  |  |  |  |  |  |  |
| Confirm Password:          |                               |  |  |  |  |  |  |  |  |  |  |  |  |  |
|                            |                               |  |  |  |  |  |  |  |  |  |  |  |  |  |
|                            |                               |  |  |  |  |  |  |  |  |  |  |  |  |  |
|                            |                               |  |  |  |  |  |  |  |  |  |  |  |  |  |
|                            |                               |  |  |  |  |  |  |  |  |  |  |  |  |  |
|                            |                               |  |  |  |  |  |  |  |  |  |  |  |  |  |
| • s                        | Select O Delete MENU Complete |  |  |  |  |  |  |  |  |  |  |  |  |  |

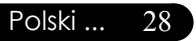

 Fabryczne ustawienie domyślne "Administrator Password (Hasło administratora)" to "1234".

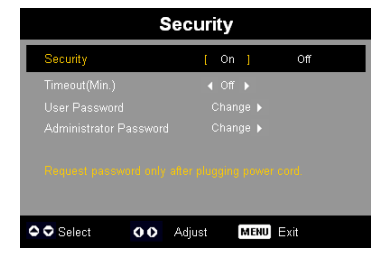

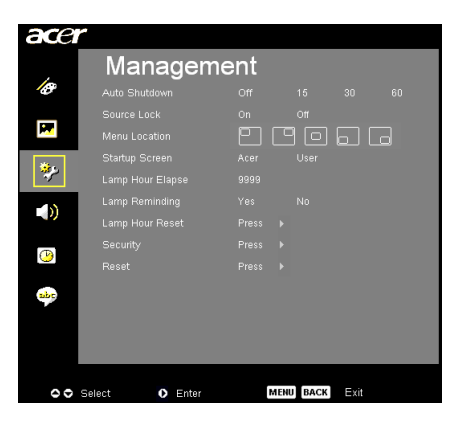

# Management (Zarządzanie) (tryb Computer/Video)

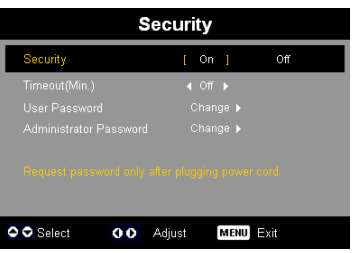

Jeśli administrator zapomni hasła "Administrator Password (Hasło administratora)", w celu jego odzyskania należy wykonać następujące czynności:

|           |                 |  | н | nte | r Pa | 155 | wo | rd               |     |     |   | Enter Administrator Password |      |      |  |   |     |     |       |  |  |  |  |  |
|-----------|-----------------|--|---|-----|------|-----|----|------------------|-----|-----|---|------------------------------|------|------|--|---|-----|-----|-------|--|--|--|--|--|
| Password: |                 |  |   |     |      |     |    | Password: ###### |     |     |   |                              |      |      |  |   |     |     |       |  |  |  |  |  |
|           |                 |  |   |     |      |     |    |                  |     |     |   |                              |      |      |  |   |     |     |       |  |  |  |  |  |
| A         |                 |  |   |     |      |     |    |                  |     |     |   | A                            |      |      |  |   |     |     |       |  |  |  |  |  |
| N         |                 |  |   |     |      |     |    |                  |     |     |   | N                            |      |      |  |   |     |     |       |  |  |  |  |  |
| 1         |                 |  |   |     |      |     |    |                  |     |     | œ | 1                            |      |      |  |   |     |     |       |  |  |  |  |  |
| *         |                 |  |   |     |      |     |    |                  |     |     |   | ×                            |      |      |  |   |     |     |       |  |  |  |  |  |
| - (       |                 |  |   |     |      |     |    |                  |     |     |   | - (                          |      |      |  |   |     |     |       |  |  |  |  |  |
| ۰         | Select O Delete |  |   |     |      |     |    | 0                | Sel | ect |   | (                            | ) De | lete |  | м | enu | Com | plete |  |  |  |  |  |

 Naciśnij "MENU" na dłużej niż 4 sekundy, podczas wyświetlania okna dialogowego "Enter Password (Wprowadź hasło)" lub "Enter Administrator Password (Wprowadź hasło administratora)".

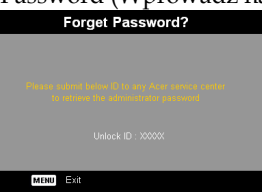

- 2. Zapisz "Unlock ID (Identyfikator odblokowania)" i skontaktuj się z centrum serwisowym Acer. Zapewniają one przydzielenie nowego hasła Administrator Password (Hasło administratora), na podstawie na podstawie identyfikatora Unlock ID (ID odblokowania).
- 3. Po otrzymaniu nowego "Administrator Password (Hasła administratora)" z firmy Acer i wprowadzeniu go do projektora, stare "Administrator Password (Hasło administratora)" zostanie zastąpione nowym hasłem.

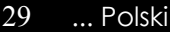

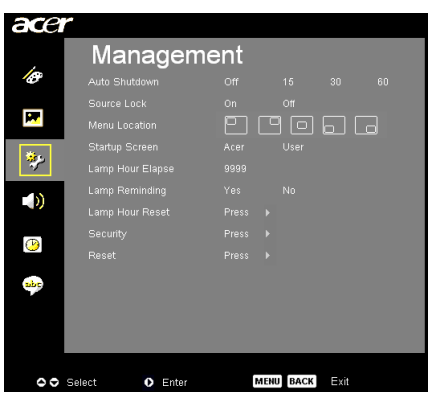

# Management (Zarządzanie) (tryb Computer/Video)

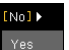

### **Reset (Zerowanie)**

Naciśnij przycisk ) po wybraniu "Yes (Tak)", aby przywrócić parametry wyświetlania we wszystkich menu do domyślnych wartości fabrycznych.

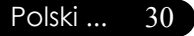

| ace | r                   |     |      |      |  |
|-----|---------------------|-----|------|------|--|
|     | Audio               |     |      |      |  |
| Ø   | Volume              |     |      |      |  |
|     | Mute                |     |      |      |  |
| M.  | Power On/Off Volume |     |      |      |  |
| **  | Alarm Volume        |     |      |      |  |
|     |                     |     |      |      |  |
|     |                     |     |      |      |  |
| abe |                     |     |      |      |  |
|     |                     |     |      |      |  |
| 00  | Select O Enter      | MEN | BACK | Exit |  |

# Audio (tryb Computer/Video)

... Polski

31

### Volume (Głośność)

- Naciśnij aby zmniejszyć głośność.
- Naciśnij b aby zwiększyć głośność.

### Mute (Wyciszenie)

- Wybierz "On (Włączony)", aby włączyć wyciszenie.
- Wybierz "Off (Wyłączone)", aby wyłączyć wyciszenie.

### Power On / Off Volume (Włączenie / wyłączenie zasilania Głośność)

Funkcję tą należy wybrać w celu regulacji głośności przy włączeniu/wyłączeniu zasilania.

### Alarm Volume (Głośność alarmu)

Funkcję tą należy wybrać w celu regulacji głośności przy wystąpieniu błędów projektora.

 Menu Audio jest dla XD1150D/XD1250D.

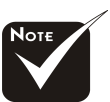

| ace      | r                |                                           |
|----------|------------------|-------------------------------------------|
|          | Timer            |                                           |
| 18       | Timer Start      |                                           |
| _        | Timer Period     |                                           |
| <b>P</b> | Timer Volume     |                                           |
| *je      | Timer Display    |                                           |
|          | Timer Location   | $\square \square \square \square \square$ |
|          |                  |                                           |
| <u>©</u> |                  |                                           |
| abs      |                  |                                           |
|          |                  |                                           |
| 00       | Select O Confirm | MENU BACK ERE                             |

# Timer (Zarządzanie) (tryb Computer/ Video)

### Timer Start (Uruchomienie timera)

▶ Naciśnij ▶ aby uruchomić/zatrzymać timer.

### Timer Period (Czas timera)

▶ Naciśnij ▶ aby wyregulować okres działania timera.

### Timer Volume (Głośność timera) (\*)

Funkcję tą należy wybrać w celu regulacji głośności przy włączonej funkcji timera i uruchomionym odliczaniu czasu.

### Timer Display (Wyświetlenie timera)

▶ Naciśnij ▶ aby wybrać tryb wyświetlania timera na ekranie.

### Timer Location (Położenie timera)

Wybierz położenie timera na ekranie.

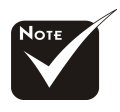

(\*): wyłącznie dla
 XD1150D/ XD1250D.

| ace       | r                             |
|-----------|-------------------------------|
| ,         | Language                      |
| B         | English                       |
|           | Deutsch                       |
|           | Français                      |
| يو*       | Italiano                      |
| ~         | Español                       |
|           | Português                     |
|           | 日本語                           |
| (2)       | 中文 (数)                        |
| <b>\$</b> | 中火 (間)                        |
| 00        | Select O Enter MENU BACK Exit |

# Language (Język) (tryb Computer/Video)

### Language (Język)

Wybierz wielojęzykowe menu OSD. Przyciskami ( ) lub vybierz preferowany język.

Naciśnij 🕟 w celu potwierdzenia wyboru.

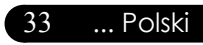

Polski ...

34

# Rozwiązywanie problemów

W przypadku pojawienia się problemu związanego z działaniem projektora, należy sprawdzić podane niżej informacje. Jeżeli problem pozostaje, należy skontaktować się z lokalnym dostawcą lub centrum serwisowym.

#### Problem: Brak obrazu na ekranie.

- Należy sprawdzić, czy wszystkie kable i połączenia zasilania sąprawidłowo i pewnie podłączone, zgodnie z opiem w części "Instalacja".
- Należy sprawdzić, czy styki złączy nie są powyginane lub połamane.
- Należy sprawdzić, czy lampa projekcji została zainstalowana prawidłowo. Należy przeczytać informacje podane w części "Wymiana lampy".
- Należy upewnić się, że zdjęta została przykrywka obiektywu oraz czy włączony został projektor.
- Upewnij się, że nie jest włączona funkcja "Hide (Ukryj)".

# Problem: Obraz wyświetlony częściowo, przekrzywiony lub wyświetlony nieprawidłowo.

- Naciśnij przycisk "Resynchronizacja" na pilocie zdalnego sterowania.
- Przy korzystaniu z komputera: Jeżeli rozdzielczość komputera jest wyższa niż 1024 x 768 (XD1250, XD1250D)/800 x 600 (XD1150, XD1150D). Należy wykonać następujące czynności, w celu wyzerowania rozdzielczości.

System operacyjny Windows 3.x:

- 1. W oknie Menedżer programów systemu Windows, kliknij ikonę "Instalacja systemu Windows" w Grupie głównej.
- 2. Sprawdź, czy ustawienia rozdzielczości nie przekraczają 1024 x 768 (XD1250, XD1250D)/800 x 600 (XD1150, XD1150D).

System operacyjny Windows 95,98,2000,XP:

- 1. Kliknij ikonę "Mój komputer", folder "Panel sterowania", a następnie dwukrotnie kliknij ikonę "Ekran".
- 2. Wybierz zakładkę "Ustawienia".
- 3. W opcji "Obszar ekranu" podane są ustawienia rozdzielczości. Sprawdź czy ustawienie rozdzielczości nie prze kracza 1024 x 768 (XD1250, XD1250D)/800 x 600 (XD1150, XD1150D).

# Jeżeli projektor wciąż nie wyświetla całego obrazu, należy zmienić sterownik monitora. Sprawdź następujące czynności.

- Wykonaj podane wyżej czynności 1-2. Kliknij przycisk "Zaawansowane".
- 5. Wybierz przycisk "Zmień" w zakładce "Monitor".

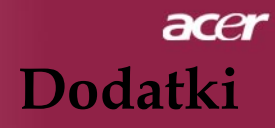

- Kliknij "Pokaż wszystkie urządzenia" Następnie wybierz "Standardowe typy monitorów" w oknie "Producenci" ;wybi erz wymagany tryb rozdzielczości w oknie "Modele".
- Sprawdź, czy ustawienia rozdzielczości monitora nie przekraczają 1024 x 768 (XD1250/XD1250D)/800 x 600 (XD1150/ XD1150D).
- Dla komputerów typu Notebook PC:
  - 1. Należy najpierw zastosować opisane powyżej czynności ustawi ania rozdzielczości.
  - 2. Przełącz ekran komputera Notebook PC na tryb "tylko zewnętrzny monitor" lub "tylko CRT".
- Jeżeli pojawią się trudności ze zmianą rozdzielczości lub wyświetlany obraz znieruchomieje, należy ponownie uruchomićwszystkie urządzenia projektora.

# Problem: Ekran komputerów Notebook lub PowerBook nie wyświetla przygotowanej prezentacji.

- Jeżeli używany jest komputer typu Notebook PC: Niektóre komputery typu Notebook PC mogą wyłączać ekrany, gdy używane jest inne urządzenie wyświetlające. Sprawdź w dokumentacji komputera informacje o ponownym aktywowaniu wyświetlania.
- Jeżeli używany jest komputer typu Apple PowerBook: Na Panelu sterowania, otwórz Ekran PowerBook i ustaw Mirroring video na "Włączony".

#### Problem: Obraz jest niestabilny lub miga

- Do skorygowania problemu użyj funkcji "Tracking (Śledzenie)". Sprawdź informacje na stronie 23.
- Zmień ustawienia kolorów monitora komputera.

#### Problem: Na obrazie pojawia się pionowy migający pas

- Wykonaj regulację korzystając z funkcji "Frequency (Czestotliwość)". Sprawdź informacje na stronie 23.
- Sprawdź i przekonfiguruj tryb wyświetlania karty graficznej, w celu uzyskania zgodności z produktem. Sprawdź informacje na stronie 40.

#### Problem: Obraz nie jest zogniskowany

- Wyreguluj ustawienie Pierścieniem regulacji ostrości obiektywu projektora. Sprawdź informacje na stronie 14.
- Upewnij się, że ekran projekcji znajduje się w wymaganej odległości 3,28 do 39,4 stóp (1,0 do 12,0 metrów) od projektora.

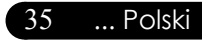

# Problem: Obraz jest rozciągnięty podczas odtwarzania DVD 16:9.

Przy domyślnym ustawieniu 4:3, projektor automatycznie wykrywa format DVD 16:9 i i dopasowuje stosunek rozmiaru poprzez digitalizację do pełnego ekranu.

Jeżeli obraz wciąż jest rozciągnięty, będzie potrzebna regulacja stosunku rozmiarów poprzez wykonanie następujących czynności:

- Przy odtwarzaniu DVD w formacie 16:9, wybierz w odtwarzaczu DVD stosunek rozmiarów obrazu 4:3.
- Jeżeli w odtwarzaczu DVD nie można ustawić stosunku rozmia ru ekranu 4:3, wybierz stosunek rozmiaru ekranu 4:3 w menu ekranowym.

### Problem: Obraz jest odwrócony.

Wybierz "Image (Obraz)" z menu OSD i wyreguluj kierunek projek cji. patrz strona 22.

### Problem: Lampa przepaliła się lub generuje trzaskający dźwięk

Po osiągnięciu końca czasu działania, lampa przepala się i może generować trzaskający dźwięk. Po zaistnieniu takich objawów,projektor nie uruchomi się, dopóki nie zostanie wymieni ony moduł lampy. Aby wymienić lampę, należy wykonać proce dury z części "Wymiana lampy". Patrz strona 38.

| Kamunilat                                     | LED za          | silania    |          | LED lampy |  |
|-----------------------------------------------|-----------------|------------|----------|-----------|--|
| Komunikat                                     | Czerwonym       | Niebieskim | LED temp |           |  |
| Oczekiwanie<br>(Przewód zasilający wejściowy) | Wolne miganie   | 0          | 0        | 0         |  |
| Świecenie lampy                               | 0               | ☀          | 0        | 0         |  |
| Zasilanie włączone                            | 0               | ×          | 0        | 0         |  |
| Zasilanie wyłączone<br>(Chłodzenie)           | Szybkie miganie | 0          | 0        | 0         |  |
| Błąd (Awaria lampy)                           | 0               | 0          | 0        | <b>*</b>  |  |
| Błąd (Awaria termiczna)                       | 0               | 0          | ☀        | 0         |  |
| Błąd (Blokada wentylatora)                    | 0               | 0          | Migający | 0         |  |
| Błąd (Przekroczenie temp.)                    | 0               | 0          | <b>*</b> | 0         |  |
| Błąd (defekt lampy)                           | 0               | 0          | 0        | <b>*</b>  |  |

### Problem: Komunikaty światła LED

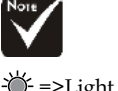

 Light On (Światło włączone)
 Sight Off (Światło wyłączone)

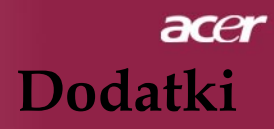

#### Problem: Komunikaty ostrzegawcze

- Po zbliżeniu się do zakończenia żywotności lampy, zostanie wyświetlony przez około 10 sekund komunikat "Lamp is approaching the end of its useful life in full power operation. Replacement Suggested! (Zbliża się koniec użyteczności lampy dla działania z pełną mocą. Zalecana wymiana!)".
- Po przekroczeniu temperatury systemu wyświetlany jest komunikat "Lamp will automatically turn off soon. (Projektor przegrzany. Wkrótce nastąpi automatyczne wyłączenie lampy)".
- Jeżeli uszkodzeniu ulegnie wentylator, zostanie wyświetlony komunikat "Fan Fail. Lamp will automatically turn off soon. (Uszkodzonywentylator. Wkrótce nastąpi automatyczne wyłączenie lampy)".

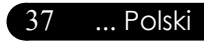

🔨 Ostrzeżenie:

# Wymiana lampy

Projektor wykrywa stan żywotności lampy. Wyświetlany jest komunikat z ostrzeżeniem"Lamp is approaching the end of its useful life in full power operation. Replacement Suggested! (Zbliża się koniec użyteczności lampy dla działania z pełną mocą. Zalecana wymiana!)" Po pojawieniu się tego komunikatu, należy jak najszybciej wymienić lampę. Prze rozpoczęciem wymiany lampy, należy odczekać co najmniej 30 minut na jej ochłodzenie.

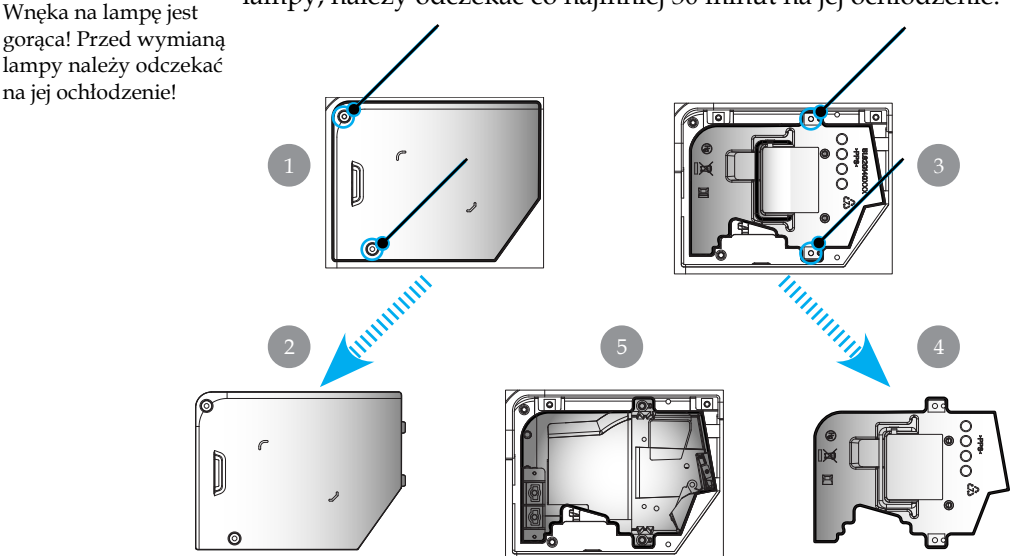

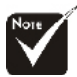

#### 🗥 Ostrzeżenie:

To Aby zmniejszyć ryzyko osobistych urazów, nie wolno dopuścić do upuszczenia modułu lampy i nie wolno dotykać żarówki. Po upuszczeniu, żarówka może pęknąć I spowodować obrażenia.

### Procedura wymiany lampy:

- 1. Wyłącz zasilanie projektora naciskając przycisk zasilania.
- 2. Odczekaj na schłodzenie projektora co najmniej 30 minut.
- 3. Odłącz przewód zasilający.
- 4. Używając śrubokręta odkręć śruby pokrywy. **1**
- 5. Unieś i zdejmij pokrywę. 2
- 6. Odkręć 2 śruby z modułu lampy. 3
- 7. Wyjmij moduł lampy. 4
- Aby wymienić moduł lampy, wykonaj powyższe czynności w kolejności odwrotnej.

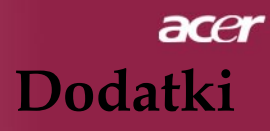

# Specyfikacje

Podane poniżej dane techniczne mogą zostać zmienione bez uprzedzenia. W celu uzyskania finalnych specyfikacji, należy sprawdzić marketingowe specyfikacje Acer.

| Układ elektroniczny oœwietlenia   | <b>1</b> - | Single Chip DLP <sup>®</sup> Technology by Texas Instruments                                       |  |
|-----------------------------------|------------|----------------------------------------------------------------------------------------------------|--|
| Lampa                             | -          | 180W z możliwoœci wymiany przez użytkownika                                                        |  |
| Liczba pikseli                    | -          | 1024 pikseli(H) X 768 linii(V) dla XD1250/XD1250D                                                  |  |
| -                                 | -          | 800 pikseli(H) X 600 linii(V) dla XD1150/XD1150D                                                   |  |
| Liczba wyœwietlanych kolorów      | -          | 16,7milionów kolorów                                                                               |  |
| Stosunek kontrastu                | -          | 2100:1 (Całkowicie włączony/Całkowicie wyłączony)                                                  |  |
| Równomierność                     | -          | 90%                                                                                                |  |
| Poziom zakłóceń                   | -          | 31dB(A)                                                                                            |  |
| Obiektyw projekcji                | -          | F/2,35~2,47 f=21,83~23,81; Manualny zoom 1.1X                                                      |  |
| Rozmiar ekranu projekcji (Przek.) | ) -        | 23,1 do 302,0 cali / Przekatna 0,59 do 7,68 m                                                      |  |
| Odległość projekcji               | _          | 3,28 do 39,4 stóp (1,0 do 12,0 metrów))                                                            |  |
| godność video                     | -          | NTSC 3.58/NTSC 4.43/PAL/SECAM oraz zgodność z HDTV                                                 |  |
|                                   | -          | Możliwość obsługi Composite video oraz S-Video                                                     |  |
| Częstotliwość pozioma             | -          | Skanowanie poziome 31,5 kHz~100kHz                                                                 |  |
| CzęstotliwoV pionowa              | -          | Odświeżanie pionowe 56Hz ~ 85Hz                                                                    |  |
| Zasilacz                          | -          | Uniwersalne wejście prądu zmiennego 100-240V;<br>Częstotliwo wejścia 50/60Hz                       |  |
| Złącza I/O                        | -          | Zasilanie: Gniazdo wejścia zasilania prądem zmiennym                                               |  |
|                                   | -          | Wejście VGA:                                                                                       |  |
|                                   |            | <ul> <li>Jedno z ł ącze DVI dla sygna ł u cyfrowego z HDCP<br/>(dla XD1150D/XD1250D)</li> </ul>    |  |
|                                   |            | <ul> <li>Jedno 15-pinowe zł ącze D-sub sygna ł u VGA, com<br/>ponent oraż HDTV</li> </ul>          |  |
|                                   | -          | Wyjście VGA: Jedno 15-pin zł ącze D-sub wyjścia<br>VGA (dla XD1150D/XD1250D)                       |  |
|                                   | -          | Wejście video:                                                                                     |  |
|                                   |            | <ul> <li>Jedno wejście Composite video RCA</li> </ul>                                              |  |
|                                   | _          | <ul> <li>Jedno wejście S-Video</li> <li>RS232: Jedno złacze RS232 (dla XD1150D/XD1250D)</li> </ul> |  |
|                                   | _          | USB: Iedno złacze USB                                                                              |  |
| Waga                              | _          | 4.78 lbs (2.17kg)                                                                                  |  |
| Wymiary (S x W x G)               | _          | 9.1x 9.4 x 4.8 cali (230 x 238 x 122.8 mm)                                                         |  |
| Warunki środowiskowe              | _          | Temperatura pracy: 41~95°F (5~ 35°C)                                                               |  |
|                                   |            | Wilgotność: 80% maksymalnie (Bez kondensacji)                                                      |  |
|                                   | _          | Temperatura przechowywania: -4~140°F (-20~60°C)                                                    |  |
|                                   |            | Wilgotność: 80% maximum (Bez kondensacii)                                                          |  |
| Normy prawne                      | -          | FCC klasa B, CE, VCCI, UL, cUL, TÜV-GS, PSE, CB<br>Report, CCC                                     |  |

# Tryby zgodności

| - 1            |               | (ANALOG)                      |                                |  |  |
|----------------|---------------|-------------------------------|--------------------------------|--|--|
| Tryb           | Rozdzielczość | Częstotliwość<br>pionowa (Hz) | Częstotliwość<br>pozioma (kHz) |  |  |
| VESA VGA       | 640 x 350     | 70                            | 31,5                           |  |  |
| VESA VGA       | 640 x 350     | 85                            | 37,9                           |  |  |
| VESA VGA       | 640 x 400     | 85                            | 37,9                           |  |  |
| VESA VGA       | 640 x 480     | 60                            | 31,5                           |  |  |
| VESA VGA       | 640 x 480     | 72                            | 37,9                           |  |  |
| VESA VGA       | 640 x 480     | 75                            | 37,5                           |  |  |
| VESA VGA       | 640 x 480     | 85                            | 43,3                           |  |  |
| VESA VGA       | 720 x 400     | 70                            | 31,5                           |  |  |
| VESA VGA       | 720 x 400     | 85                            | 37,9                           |  |  |
| VESA SVGA      | 800 x 600     | 56                            | 35,2                           |  |  |
| VESA SVGA      | 800 x 600     | 60                            | 37,9                           |  |  |
| VESA SVGA      | 800 x 600     | 72                            | 48,1                           |  |  |
| VESA SVGA      | 800 x 600     | 75                            | 46,9                           |  |  |
| VESA SVGA      | 800 x 600     | 85                            | 53,7                           |  |  |
| VESA XGA       | 1024 x 768    | 60                            | 48,4                           |  |  |
| VESA XGA       | 1024 x 768    | 70                            | 56,5                           |  |  |
| VESA XGA       | 1024 x 768    | 75                            | 60,0                           |  |  |
| VESA XGA       | 1024 x 768    | 85                            | 68,7                           |  |  |
| VESA SXGA      | 1152 x 864    | 70                            | 63,8                           |  |  |
| VESA SXGA      | 1152 x 864    | 75                            | 67,5                           |  |  |
| (*) VESA SXGA  | 1152 x 864    | 85                            | 77,1                           |  |  |
| VESA SXGA      | 1280 x 1024   | 60                            | 63,98                          |  |  |
| (*) VESA SXGA  | 1280 x 1024   | 75                            | 79,98                          |  |  |
| (*) VESA SXGA+ | 1400 x 1050   | 60                            | 63,98                          |  |  |
| MAC LC 13"     | 640 x 480     | 66,66                         | 34,98                          |  |  |
| MAC II 13"     | 640 x 480     | 66,68                         | 35                             |  |  |
| MAC 16"        | 832 x 624     | 74,55                         | 49,725                         |  |  |
| MAC 19"        | 1024 x 768    | 75                            | 60,24                          |  |  |
| MAC            | 1152 x 870    | 75,06                         | 68,68                          |  |  |
| MAC G4         | 640 x 480     | 60                            | 31,35                          |  |  |
| i MAC DV       | 1024 x 768    | 75                            | 60                             |  |  |
| i MAC DV       | 1152 x 870    | 75                            | 68,49                          |  |  |
| (*) i MAC DV   | 1280 x 960    | 75                            | 75                             |  |  |

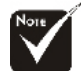

\* (\*): wyłącznie dla XD1250/ XD1250D.

# Przepisy i uwagi dotyczące bezpieczeństwa

Dodatek ten zawiera listę ogólnych uwag dotyczących projektora Acer.

# Uwaga FCC

Urządzenie to zostało poddane testom, które określiły, że spełnia wymagania dla urządzeń cyfrowych klasy B określone przez Część 15 przepisów FCC. Ograniczenia te zostały ustanowione w celu zapewnienia właściwej ochrony w odniesieniu do szkodliwych zakłóceń w instalacjach domowych. Urządzenie to generuje, wykorzystuje i może emitować energię częstotliwości radiowych i jeśli nie zostanie zainstalowane zgodnie z instrukcjami, może powodować szkodliwe zakłócenia komunikacji radiowej.

Jednakże, nie można zagwarantować, że zakłócenia nie wystąpią w określonej instalacji. Jeśli urządzenie to powoduje uciążliwe zakłócenia odbioru radia i telewizji, co można sprawdzić włączając i wyłączając odbiornik telewizyjny i radiowy, użytkownik może podjąć próbę usunięcia zakłóceń w następujący sposób:

- Zmianę kierunku lub położenia anteny odbiorczej.
- Zwiększenie odstępu pomiędzy urządzeniem a odbiornikiem.
- Podłączenie urządzenia do gniazda zasilania w innym obwodzie niż ten, do którego jest podłączony odbiornik.
- Konsultację ze sprzedawcą lub doświadczonym technikiem RTV w celu uzyskania pomocy.

# Uwaga: Kable ekranowane

W celu zachowania zgodności z przepisami FCC, wszystkie połączenia z innymi urządzeniami komputerowymi muszą być wykonywane z użyciem kabli ekranowanych.

# Ostrzeżenie

Zmiany lub modyfikacje wykonane bez wyraźnego pozwolenia udzielonego przez producenta, mogą spowodować pozbawienia użytkownika prawa do użytkowania tego komputera, udzielanego przez Federal Communications Commission (Federalna Komisja d/s Komunikacji).

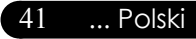

# Warunki działania

To urządzenie jest zgodne z Częścią 15 przepisów FCC. Jego działanie podlega następującym dwóm warunkom:

- 1. urządzenie to nie może powodować zakłóceń, oraz
- 2. urządzenie to musi akceptować dowolne odbierane zakłócenia, włącznie z zakłóceniami, które mogą powodować niewłaściwe działanie.

# Notice: Canadian users

This Class B digital apparatus complies with Canadian ICES-003.

# Remarque a l'intention des utilisateurs canadiens

Cet appareil numerique de la classe B est conforme a la norme NMB-003 du Canada.

# Deklaracja zgodności dla krajów Unii Europejskiej

Niniejszym, firm Acer deklaruje, że ten projektor Acer jest zgodny z istotnymi wymaganiami i innymi ważnymi postanowieniami Dyrektywy 1999/5/EC. (Prosimy o odwiedzenie strony http:// global.acer.com.)

# Соответствует сертификатам, обязательным в РФ

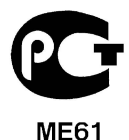

Polski ... 42

# Ważne instrukcje bezpieczeństwa

Należy uważnie przeczytać tę instrukcję. Należy zachować ją do wykorzystania w przyszłości.

- 1. Należy stosować się do wszystkich ostrzeżeń i instrukcji oznaczonych na produkcie.
- 2. Przed czyszczeniem należy odłączyć ten produkt od zasilania. Nie należy stosować środków czystości w płynie lub w aerozolu. Czyszczenie należy wykonywać szmatką zwilżoną w wodzie.
- 3. Nie należy używać tego produktu w pobliżu wody.
- 4. Nie należy umieszczać tego produktu na niestabilnych wózkach, stojakach lub stołach. Jeśli produkt upadnie, może spowodować poważne obrażenia.
- Produkt ten powinien być zasilany jednym typem zasilania, wskazanym na etykiecie z oznaczeniami. Przy braku pewności, co do typu dostępnego zasilania należy skontaktować się z dostawcą lub z lokalnym zakładem energetycznym.
- 6. Nie wolno umieszczać na przewodzie zasilającym żadnych elementów. Nie wolno umieszczać tego produktu w miejscach, gdzie przewód zasilający może być nadeptywany przez ludzi.
- 7. Nigdy nie wolno wpychać do produktu żadnych obiektów poprzez szczeliny wentylacyjne, ponieważ mogą one dotknąć do miejsc znajdujących się pod wysokim napięciem i spowodować pożar lub porażenie prądem elektrycznym. Nigdy nie wolno narażać produktu na przedostanie się do jego wnętrza jakichkolwiek płynów.
- 8. Nie wolno próbować naprawiać tego produktu samodzielnie, ponieważ otwieranie lub zdejmowanie pokryw, może narazić na kontakt z miejscami będącymi pod wysokim napięciem lub na inne niebezpieczeństwa. Wszelkie naprawy należy powierzyć wykwalifikowanemu personelowi serwisu.
- 9. Produkt należy odłączyć od gniazda ściennego i powierzyć naprawę wykwalifikowanemu personelowi serwisu, w następujących sytuacjach:
  - a. Po uszkodzeniu lub przetarciu przewodu zasilającego lub wtyki.
  - b. Po przedostaniu się do produktu płynów.
  - c. Po wystawieniu produktu na działanie deszczu lub wody.
  - d. Jeżeli produkt nie działa normalnie, mimo stosowania się do instrukcji działania. Należy regulować tylko te elementy sterowania wymienione w instrukcjach działania, ponieważ nieprawidłowa regulacja innych elementów sterowania może spowodować uszkodzenie i często może wymagać dodatkowej pracy wykwalifikowanego technika w celu odtworzenia normalnego stanu produktu.
  - e. Jeśli produkt został upuszczony lub zniszczona została jego obudowa. Jeśli produkt wykazuje wyraźne oznaki zmiany jakości działania, co oznacza konieczność wykonania naprawy.
- 10. Aby uniknąć niebezpieczeństwa przypadkowego porażenia prądem elektrycznym, adapter prądu zmiennego należy używać tylko wtedy, gdy ścienne gniazdo zasilania jest prawidłowo uziemione.

43 ... Polski